## HƯỚNG DẪN BÌNH CHỌN "Giải thưởng bình chọn công nhận thương hiệu du lịch tỉnh Sơn La năm 2024"

(Kèm theo Công văn số......./SVHTT&DL-QLDL ngày..../11/2024 của Sở Văn hoá, Thể thao và Du lịch Sơn La)

Để đăng ký tham gia cuộc thi "Giải thưởng bình chọn công nhận thương hiệu du lịch tỉnh Sơn La năm 2024", cần thực hiện các bước sau:

## I. ĐỔI VỚI ĐƠN VỊ ĐĂNG KÝ THAM GIA DỰ THI

Bước 1: Truy cập vào website <u>https://binhchondulich.sonla.gov.vn</u> hoặc quét mã QR

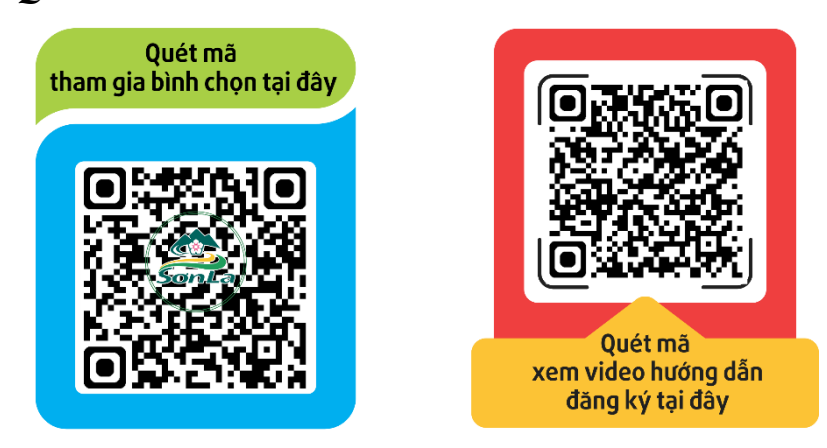

Bước 2: Chọn mục đăng ký thương hiệu du lịch lên hệ thông bình chọn:

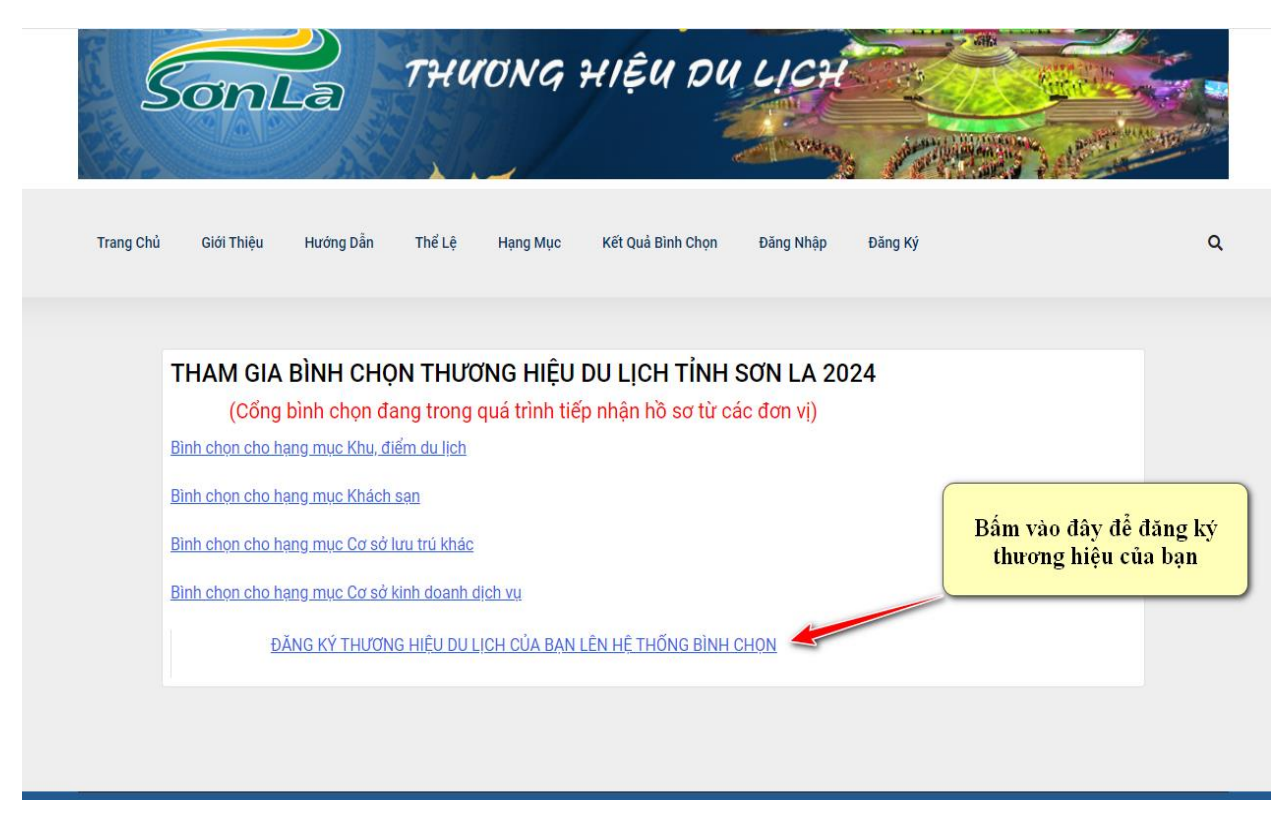

| Trang Chủ       | Giới Thiệu    | Hướng Dẫn       | Thể Lệ     | Hạng Mục | Kết Quả Bình Chọn | Đăng Nhập  | Đăng Ký            | ٩               |
|-----------------|---------------|-----------------|------------|----------|-------------------|------------|--------------------|-----------------|
| Thông tin đăng  | ı nhập        |                 |            |          |                   | _          | Hỗ trợ             |                 |
| * CCCD/CMNE     | )<br>Vui lòng | j nhập số CCCD  | /CMND hợp  | lệ       |                   |            | (0212) 3852 270    | (0212) 3852 270 |
| *Email          | Không (       | được để trống   | *          |          |                   |            | Hotline 01         | Hotline 02      |
| *Mật khẩu       | Đô dài i      | nât khẩu lớn ho | n hoad log | 6        |                   |            |                    |                 |
| Xác nhận mật    | khẩu          |                 |            |          |                   |            |                    |                 |
| Thông tin cá nh | nân           |                 |            |          |                   |            | Ein thôn           | g tin           |
| Họ tên          | Không (       | được để trống   |            | ×        |                   |            | trong bảng<br>nhập | đăng            |
| Tuổi            | Không (       | được để trống   |            | 7        | Mật khẩu t        | ur cài đặt |                    |                 |
| Giới tính       | ○ Nam         | Nữ              |            |          | dễ nhớ, dễ        | thao tác   |                    |                 |
|                 |               |                 | Đăng k     | í        |                   |            |                    |                 |

## Bước 3: Sau khi bấm vào đăng ký sẽ hiện ra của sổ như sau:

Bước 4: Sau khi nhập thông tin đăng ký và đang nhập sẽ hiện ra của sổ như sau

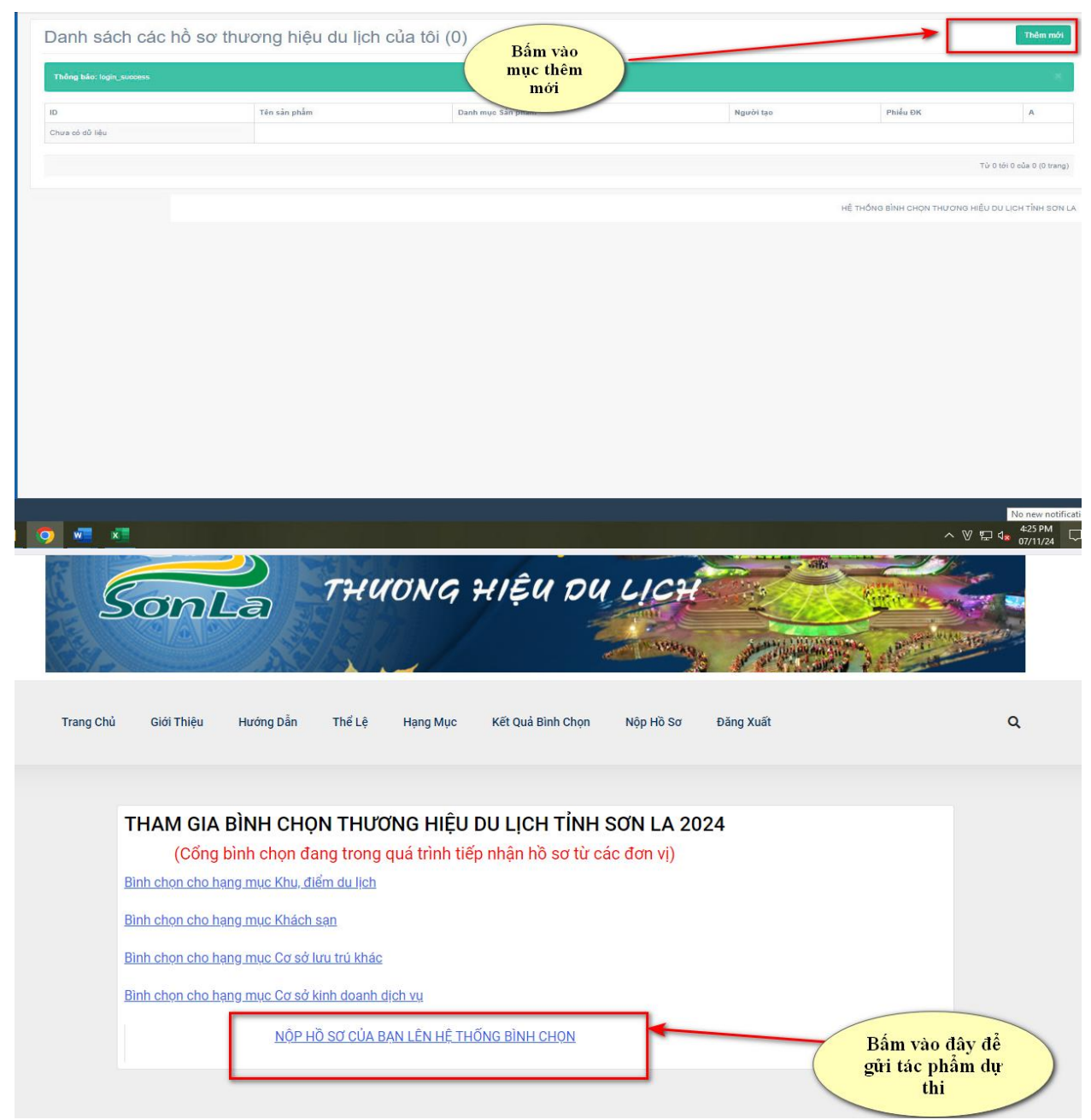

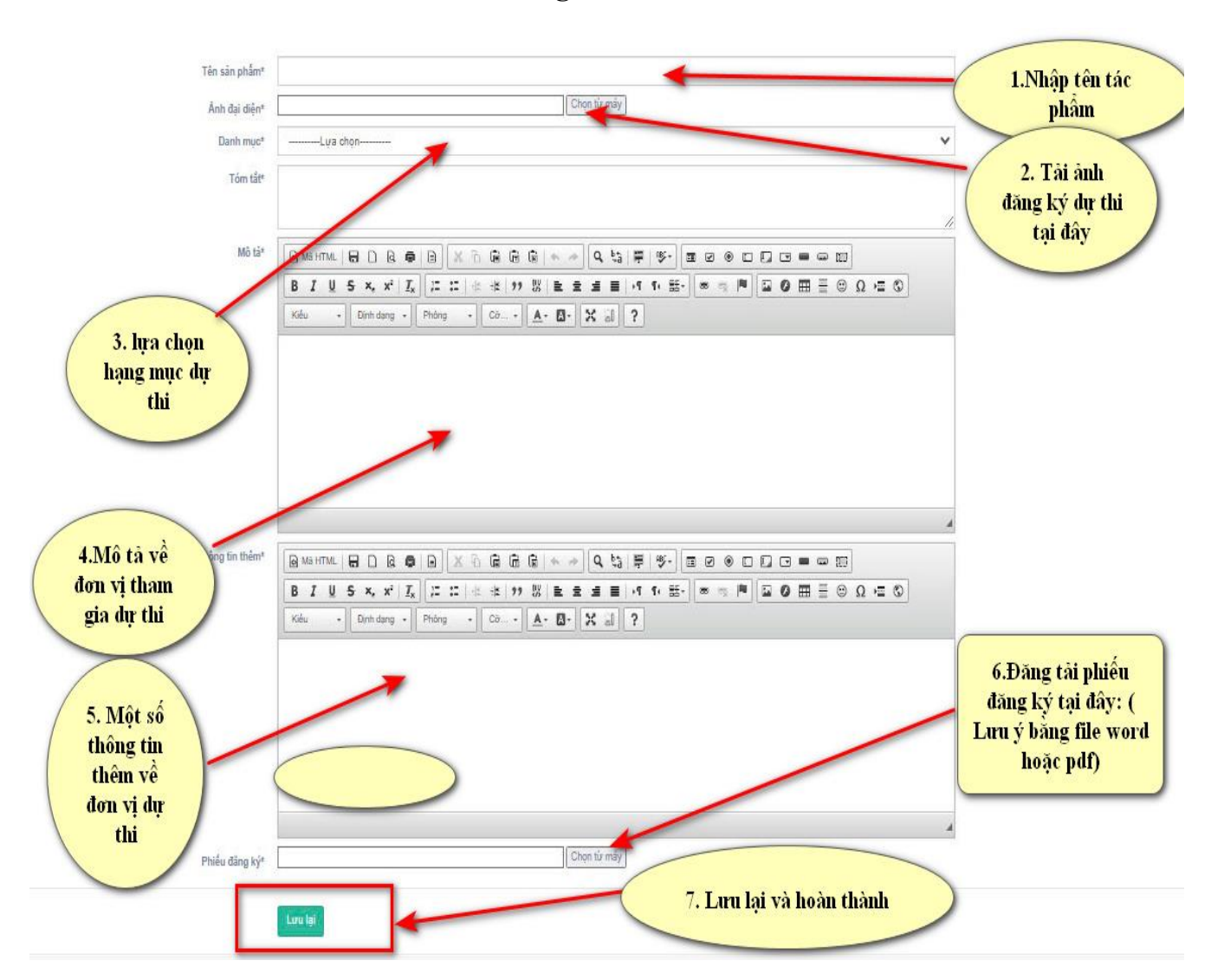

#### Bước 5: Thao tác các bước theo hướng dẫn sau:

II. ĐỔI VỚI DU KHÁCH HOẶC NGƯỜI DÂN THAM GIA BÌNH CHỌN Bước 1: *Chọn các hạng mục để bình chọn*. Mỗi người được tham gia bình chọn cho tất

cả các thương hiệu du lịch có trên hệ thống.

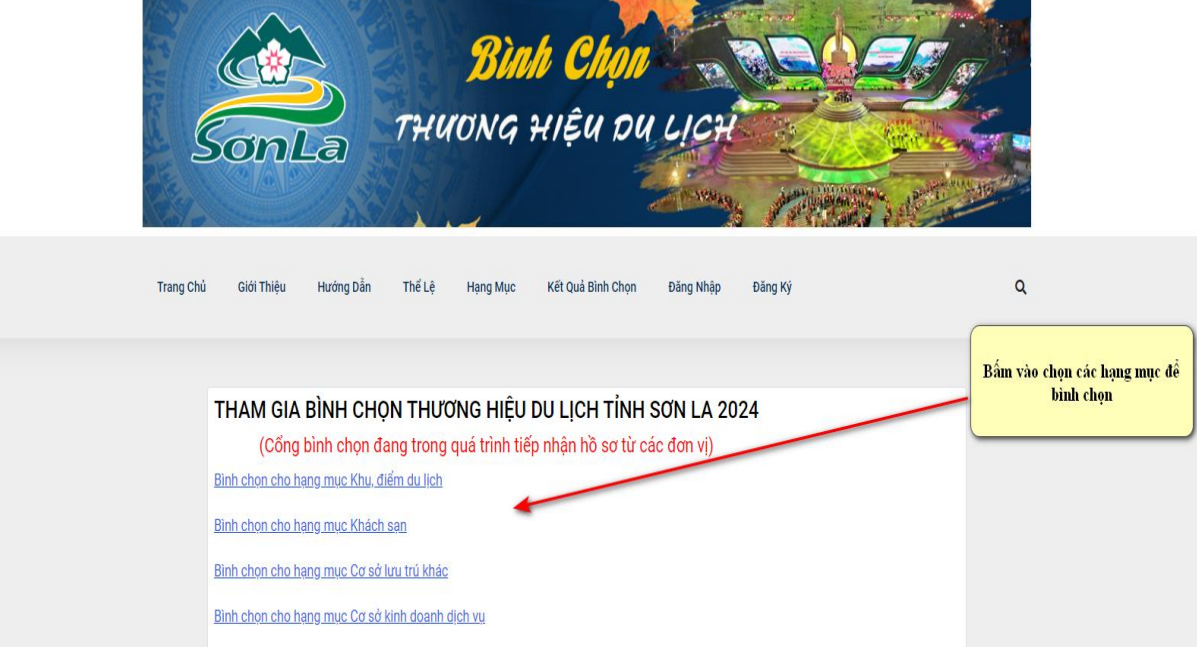

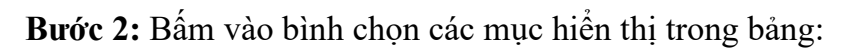

Bình chọn cho hạng mục Nhà hàng ăn uống tại đây

|            | Trung tâm tổ chức sự kiện - Nhà hàng Suối hẹn<br>♥ Đã có 4306 binh chọn<br>172 đường Trần Đảng Ninh, Tổ 9, TP Sơn La được khánh thánh | BÌNH CHỌN<br>XEM CHI TIẾT |
|------------|----------------------------------------------------------------------------------------------------|---------------------------|
|            | Nhà hàng Sơn Lấu Quán<br>♥ Đã có 1024 binh chọn<br>29 dựca là Văn Chá chượng Chiếng Là thành phố Sơn La                               | вілн снол                 |
| MARE       | B3, udong Lo van da, pilodig unleng Le, mann pilo Son La.                                                                             | ХЕМ СНІ ТІЁТ              |
|            | Nhà hàng Về bản em thành phố Sơn La                                                                                                   | BÌNH CHỌN                 |
|            | tính Sơn La                                                                                                    | XEM CHI TIẾT              |
| HURAL TANK | <ul> <li>Đã có 389 bình chọn</li> <li>Bản Giẩng Lắc, P. Quyết Thắng, Thành phố Sơn La, tính Sơn La</li> </ul>                         | BÌNH CHỌN                 |
|            |                                                                                                    | ХЕМ СНІ ТІЁТ              |

**Bước 4:** Người tham gia bình chọn sẽ bình chọn cho 5 tiêu chí : Chất lượng dịch vụ, giá dịch vụ, thái độ phục vụ, vệ sinh môi trường, an ninh cho khách. Mỗi tiêu chí được chia làm 3 mức: Tốt - Khá - Trung bình, người dùng bấm vào mức độ đánh giá, sau khi xong bấm xác nhận.

| Chất lượng dịch vụ<br>Giá dịch vụ<br>Thái độ phục vụ<br>Vệ sinh môi trường<br>An ninh cho khách | B4 | ВІЛН СНОЛ<br>ХЕМ СНІ ТІЁТ<br>ВІ̀ЛН СНОЛ<br>ХЕМ СНІ ТІЁТ<br>ВІ̀ЛН СНОЛ |
|-------------------------------------------------------------------------------------------------|----|-----------------------------------------------------------------------|
| XÁC NHẬN                                                                                        |    | ХЕМ СНІ ТІЁТ                                                          |

### Bước 5: Thông tin số lượt bình chọn sẽ được cập nhật khi F5 lại trang web

|             | <ul> <li>Đã có 4306 bình chọn</li> <li>172 đường Trần Đăng Ninh, Tổ 9, TP Sơn La được khánh thành</li> </ul> | BÌNH CHỌN    |
|-------------|----------------------------------------------------------------------------------------------------|--------------|
| 12/         |                                                                                                    | ХЕМ СНІ ТІЁТ |
|             | Nhà hàng Sơn Lầu Quán                                                                                        |              |
| Reference - | Đã có 1024 bình chọn<br>38. đường Lò Văn Giá, phường Chiếng Lễ, thành phố Sơn La.                            | ві́мн сно́м  |
|             |                                                                                                    | ХЕМ СНІ ТІЁТ |

Bước 6: Xem kết quả bình chọn bằng cách bấm vào menu Kết quả bình chọn:

| S.               | Binh<br>onla Thuong H                                                | Chọn<br>Iệu dụ Lịch                 |                                            |                                                    |
|------------------|----------------------------------------------------------------------|-------------------------------------|--------------------------------------------|----------------------------------------------------|
| Trang Chủ        | Giới Thiệu Hướng Dẫn Thế Lệ Hạng Mục K                               | tết Quả Binh Chọn Đăng Nhập Đăng Ký | ٩                                          |                                                    |
| 🔺 Hiện có 0 bình | chọn cho 0 thương hiệu Du lịch - Dữ liệu cập nhật lúc 16-12-2023 08. | 50:20                               | Bấm và<br>quả bìn<br>đây sau l<br>chọn của | o xem kết<br>h chọn tại<br>chi có bình<br>du khách |
| MS               | Binh chọn Trung bình                                                 | Bình chọn Khá                       | Bình chọn Tốt                              |                                                    |
| MS               | Binh chọn Trung binh                                                 | Bình chọn Khá                       | Bình chọn Tốt                              |                                                    |
| MS               | Binh chọn Trung bình                                                 | Bình chọn Khá                       | Bình chọn Tốt                              |                                                    |
| MS               | Bình chọn Trung bình                                                 | Bình chọn Khá                       | Binh chọn Tốt                              |                                                    |

# Thông tin tổng hợp kết quả bình chọn sẽ được hiện ra như ví dụ sau:

🐈 Hiện có 54290 bình chọn cho 60 thương hiệu Du lịch

| STT | Tên thương hiệu du lịch                                                   | Bình chọn Trung bình | Bình chọn Khá | Bình chọn Tốt |
|-----|---------------------------------------------------------------------------|----------------------|---------------|---------------|
| 1   | Khách sạn Mường Thanh Sơn La                                              | 100                  | 283           | 4191          |
| 3   | Trung tâm tố chức sự kiện - Nhà hàng Suối hẹn                             | 64                   | 177           | 3085          |
| 4   | Nhà hàng Sơn Lẫu Quán                                                     | 24                   | 77            | 755           |
| 5   | Công ty du lịch Phượng Hoàng Mộc Châu                                     | 72                   | 196           | 1853          |
| 6   | Homestay Hải Hậu                                                          | 24                   | 93            | 488           |
| 7   | CÔNG TY CP ĐT PT DU LỊCH NHIỆT ĐỚI MỘC CHÂU                               | 15                   | 54            | 387           |
| 8   | Natalies Villa & Resort, Moc Chau                                         | 23                   | 54            | 729           |
| 10  | Điểm Du lịch sinh thái Thác Dải Yếm                                       | 38                   | 112           | 1173          |
| 11  | A CHU HOMESTAY                                                            | 37                   | 126           | 2070          |
| 12  | Khu nghỉ dưỡng The Nordic Village                                         | 32                   | 96            | 848           |
| 13  | Nhà hàng Về bản em thành phố Sơn La                                       | 33                   | 50            | 468           |
| 14  | Nhà hàng Nặm La thành phố Sơn La                                          | 9                    | 55            | 233           |
| 15  | Điểm Du lịch khu di tích lịch sử kháng chiến chống pháp khu rừng bản Nhọt | 38                   | 66            | 561           |
| 16  | Khách sạn Hải Anh - Phù Yên, Sơn La                                       | 20                   | 42            | 381           |